## Progressão Horizontal Docente 2025

## Tutorial Sistema CPA: Conselho Departamental e Congregação

Dúvidas: cad@usp.br

### Observações Importantes para o Conselho Departamental

1. Apenas o Chefe de Departamento atuará via sistema.

- Caberá ao Chefe decidir a melhor forma de atuação quanto à distribuição dos requerimentos e pareceres emitidos pela Comissão Avaliadora aos demais membros do Conselho Departamental – CD.
- 3. O CD terá como parâmetro o Perfil Docente estabelecido no Projeto Acadêmico da Unidade com ênfase à produção do docente referente aos últimos cinco anos.

#### Passos a serem feitos:

- 1. Acessar o CPA Sistema da Comissão Permanente de Avaliação em <u>https://uspdigital.usp.br/</u> ou em <u>https://portalservicos.usp.br/</u>
- 2. Verificar se o perfil "Chefe de Departamento" está selecionado.
- Em caso negativo no passo 2, acessar no menu à esquerda "Trocar Perfil" (3.1) e selecionar Chefe de Departamento (3.2)
- 4. Selecionar "Progressão Horizontal: Acompanhamento de PH"

|     | TSP                                  | Universidade de São Paulo<br>Brasil              |                                            |
|-----|--------------------------------------|--------------------------------------------------|--------------------------------------------|
|     |                                      |                                                  | Chefe de Departamento   Alterar Senha   Sa |
|     | Acesso Público<br>Portal de Serviços | Trocar Perfil                                    |                                            |
| 3.1 | Sistemas USP                         | Clique no perfil abaixo para trocar:             |                                            |
|     | Acesso Restrito<br>Página Inicial    | . Docente (2)<br>. Chefe de Departamento (8) 3.2 | 2                                          |
|     | Mapa do Site                         |                                                  |                                            |
|     | Perguntas Frequentes                 |                                                  |                                            |
|     | Trocar Perfil                        |                                                  |                                            |
|     | Instruções                           |                                                  |                                            |
|     | Sair                                 |                                                  |                                            |
|     | Projeto Acadêmico<br>Departamental   |                                                  |                                            |
|     | Envio de PA Departamental            |                                                  |                                            |
|     | Projeto Acadêmico Docente            |                                                  |                                            |
| 4   | Acompanhamento PrADO                 |                                                  |                                            |
|     | Avaliação Docente                    |                                                  |                                            |
|     | Acompanhamento de RAD                |                                                  |                                            |
|     | Priorização de Relatórios            |                                                  |                                            |
|     | Progressão Horizontal                |                                                  |                                            |
|     | Acompanhamento de PH                 |                                                  |                                            |
|     | Gestão de Sistema                    |                                                  |                                            |
|     | Controle de Edições                  |                                                  |                                            |

Na tela "Acompanhamento de PH", selecionar:

- 1. Edição: PH 2025
- 2. Unidade
- 3. Departamento
- 4. Buscar
- 5. Clicar em "Apreciação Departamental de PH"

| • Busca por Progress             | sões Horizontal               | 1          |          | 2            |                 | 3               |             |          | 4                           |
|----------------------------------|-------------------------------|------------|----------|--------------|-----------------|-----------------|-------------|----------|-----------------------------|
| Busca                            | Edição:<br>PH 2025            | •          | Unidade: | •            | Departamento:   |                 | Situação:   |          | Q Buscar                    |
| Ações em Lote<br>Requerimentos o | Apreciação Departame<br>de PH | ntal de PH | 5        |              |                 |                 |             |          | ۵                           |
| III Relatório                    |                               |            |          | H 📢 Página   | 1 de 1 🍽 🕅 20 🗸 |                 |             |          | Ver 1 - 10 de 10            |
| Ações                            | #                             | Docente    | Unidade  | Departamento | Período         | Aprovação Geral | Apreciações | Recursos | Situação                    |
|                                  | ×                             | ×          | ×        | ×            | ×               | ×               |             | ×        | ×                           |
|                                  |                               |            |          |              |                 |                 |             |          | Enviado para o Departamento |
|                                  |                               |            |          |              |                 |                 |             |          | Enviado para o Departamento |
|                                  |                               |            |          |              |                 |                 |             |          | Enviado para o Departamento |
|                                  |                               |            |          |              |                 |                 |             |          | Enviado para o Departamento |
|                                  |                               |            |          |              |                 |                 |             |          | Enviado para o Departamento |
|                                  |                               |            |          |              |                 |                 |             |          | Enviado para o Departamento |
|                                  |                               |            |          |              |                 |                 |             |          | Enviado para o Departamento |
|                                  |                               |            |          |              |                 |                 |             |          | Enviado para o Departamento |
|                                  |                               |            |          |              |                 |                 |             |          | Enviado para o Departamento |
|                                  |                               |            |          |              |                 |                 |             |          | Enviado para o Departamento |
| III Relatório                    |                               |            |          | 😽 📢 🛛 Página | 1 de 1 🕨 🕅 20 🗸 |                 |             |          | Ver 1 - 10 de 10            |

Na tela que será aberta, constarão as informações do docente requerente e o parecer da Comissão Avaliadora.

- O Chefe de Departamento seleciona a opção "atende" ou "não atende ao nível de carreira almejado", de acordo com a decisão do Conselho Departamental.
- Em seguida, preenche-se o campo "Justificativa", que é opcional em caso de "Atende ao nível da carreira almejado" e <u>obrigatório</u> em caso de "não atende". O processo será repetido para cada requerente.
- 3. Anexar documento com a decisão do CD.
- 4. Indicar data da reunião.
- 5. O campo "Observações" é opcional.
- 6. É possível salvar as ações realizadas no botão "Salvar", mesmo que ainda não finalizadas.
- 7. O encaminhamento para a Congregação se dá ao selecionar "Salvar e Enviar".

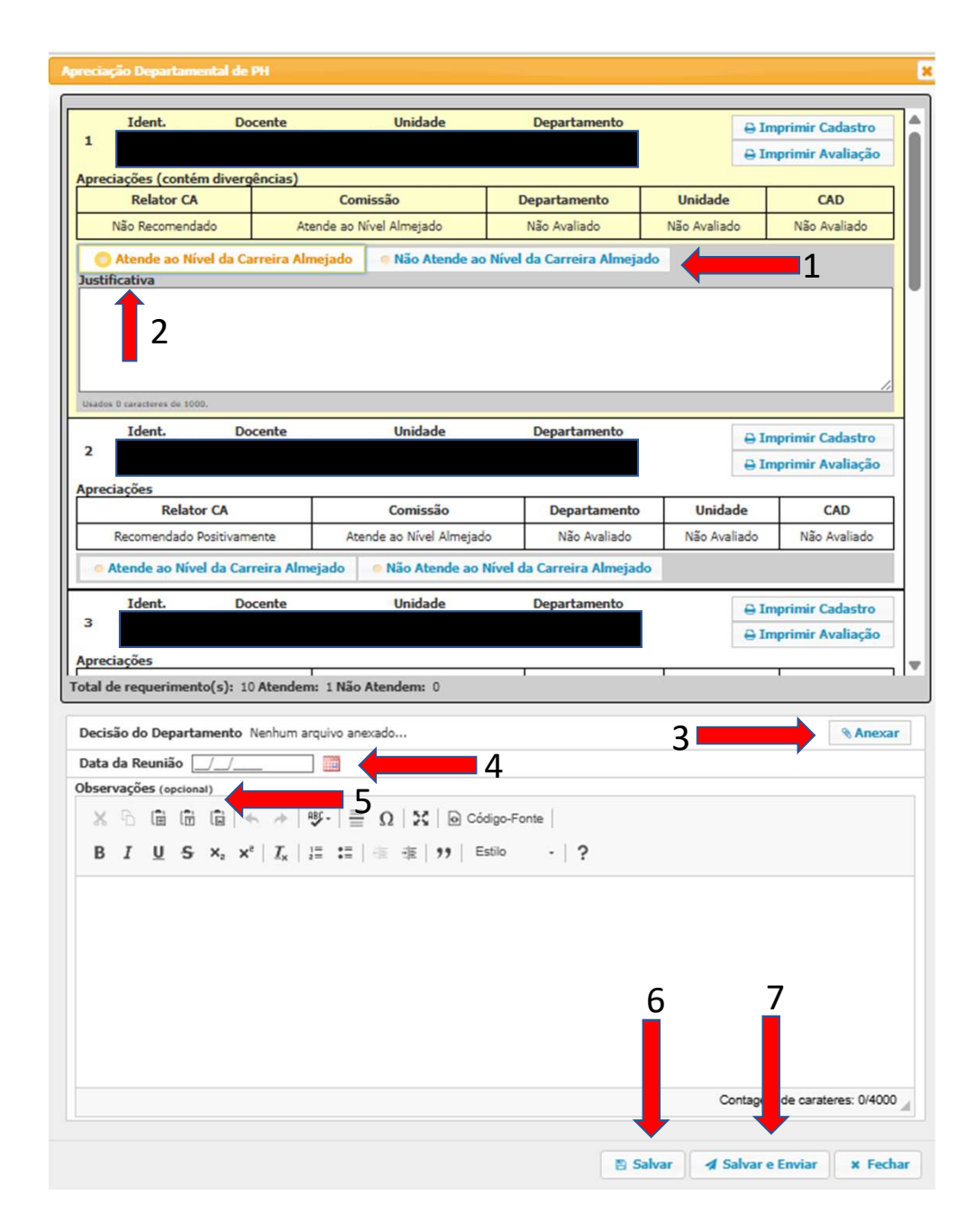

# Observações Importantes para a **Congregação**

- 1. Apenas o Diretor da Unidade atuará via sistema.
- Caberá ao Diretor decidir a melhor forma de atuação quanto à distribuição dos requerimentos e pareceres emitidos pelas instâncias anteriores aos demais membros da Congregação.
- A Congregação terá como parâmetro o Perfil Docente estabelecido no Projeto Acadêmico da Unidade com ênfase à produção do docente referente aos últimos cinco anos.
- O documento que será anexado nessa etapa do processo é o Relatório Sintetizado da Avaliação - Unidade, devendo conter o relatório de atuação da Comissão Avaliadora e o parecer da Congregação.

#### Passos a serem feitos:

- 1. Acessar o CPA Sistema da Comissão Permanente de Avaliação em <u>https://uspdigital.usp.br/</u> ou em <u>https://portalservicos.usp.br/</u>
- 2. Verificar se o perfil "Diretor de Unidade" está selecionado.
- Em caso negativo no passo 2, acessar no menu à esquerda "Trocar Perfil" (3.1) e selecionar Diretor de Unidade (3.2)

3.1

4. Selecionar "Progressão Horizontal: Acompanhamento de PH"

|                                    |                                         | 2540480 - Hugo Tourinho Filho   Diretor de Unidade   Alterar Senha   Sair |
|------------------------------------|-----------------------------------------|---------------------------------------------------------------------------|
|                                    | Tease Ref.                              |                                                                           |
| Acesso Público                     |                                         |                                                                           |
| Portal de Serviços                 |                                         |                                                                           |
| Sistemas USP                       | Clique no perfil abaixo para trocar:    |                                                                           |
| Acesso Restrito                    | Docente (2)                             |                                                                           |
| Página Inicial                     | Membro de Comissão do Avaliação (10)    |                                                                           |
| Mapa do Site                       | . Piembro de Comissão de Avaliação (10) |                                                                           |
| Perguntas Frequentes               |                                         |                                                                           |
| Trocar Perfil                      |                                         |                                                                           |
| Instruções 🎼                       |                                         |                                                                           |
| Sair                               |                                         |                                                                           |
| Projeto Acadêmico<br>Departamental |                                         |                                                                           |
| Envio de PA Departamental          |                                         |                                                                           |
| Projeto Acadêmico Docente          |                                         |                                                                           |
| Acompanhamento PrADO               |                                         |                                                                           |
| Avaliação Docente                  |                                         |                                                                           |
| Acompanhamento de RAD              |                                         |                                                                           |
| Priorização de Relatórios          |                                         |                                                                           |
| Acompanhamento de DH               |                                         |                                                                           |
| Gestão de Sistema                  |                                         |                                                                           |
| Controle de Edições                |                                         |                                                                           |

Na tela "Acompanhamento de PH", selecionar:

- 1. Edição: PH 2025
- 2. Unidade
- 3. Buscar
- 4. Clicar em "Apreciar" e escolha "Apreciação da Unidade de PH"

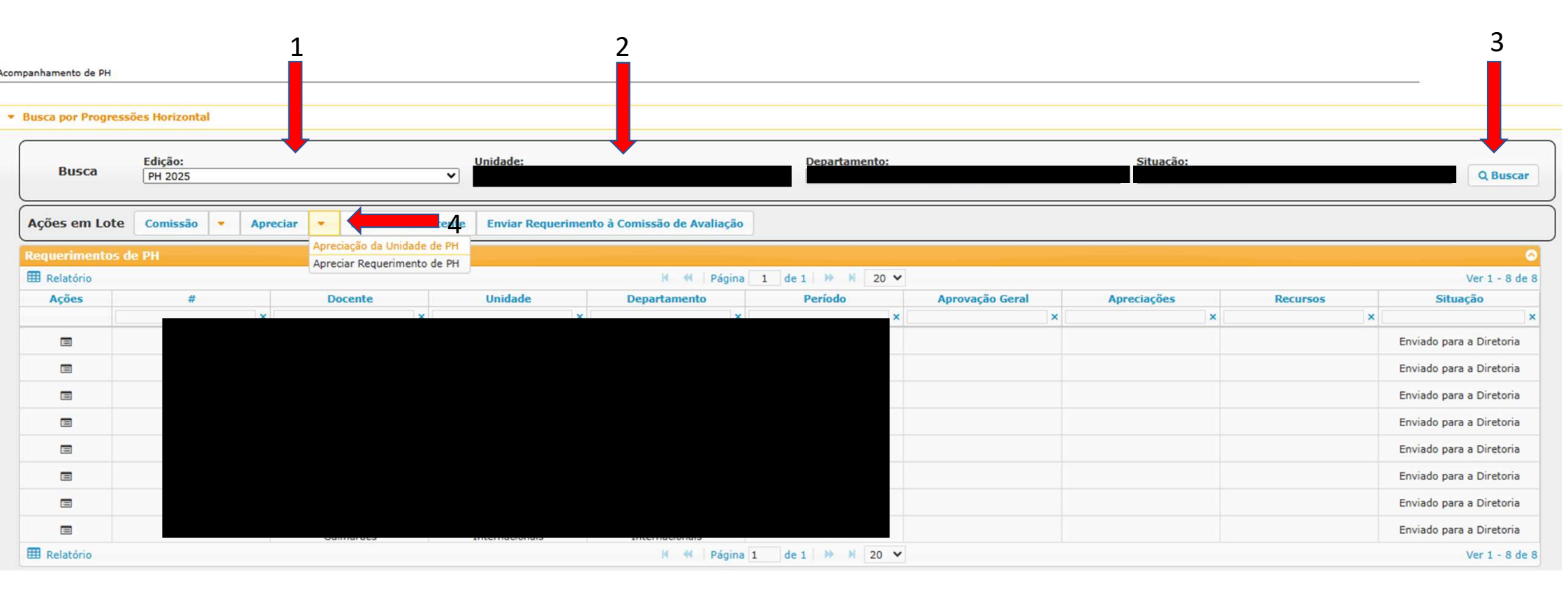

Na tela que será aberta, constarão as informações do docente requerente e o parecer da Conselho de Departamento.

- O Diretor da Unidade seleciona a opção "atende" ou "não atende ao nível de carreira almejado", de acordo com a decisão da Congregação.
- Em seguida, preenche-se o campo "Justificativa", que é opcional em caso de "Atende ao nível da carreira almejado" e <u>obrigatório</u> em caso de "não atende". O processo será repetido para cada requerente.
- 3. Anexar **Relatório Sintetizado da Avaliação Unidade**, devendo conter o relatório de atuação da Comissão Avaliadora e o parecer da Congregação.
- 4. Indicar data da reunião da Congregação.
- 5. O campo "Observações" é opcional.
- 6. É possível salvar as ações realizadas no botão "Salvar", mesmo que ainda não finalizadas.
- 7. O encaminhamento para a CAD se dá ao selecionar "Salvar e Enviar".

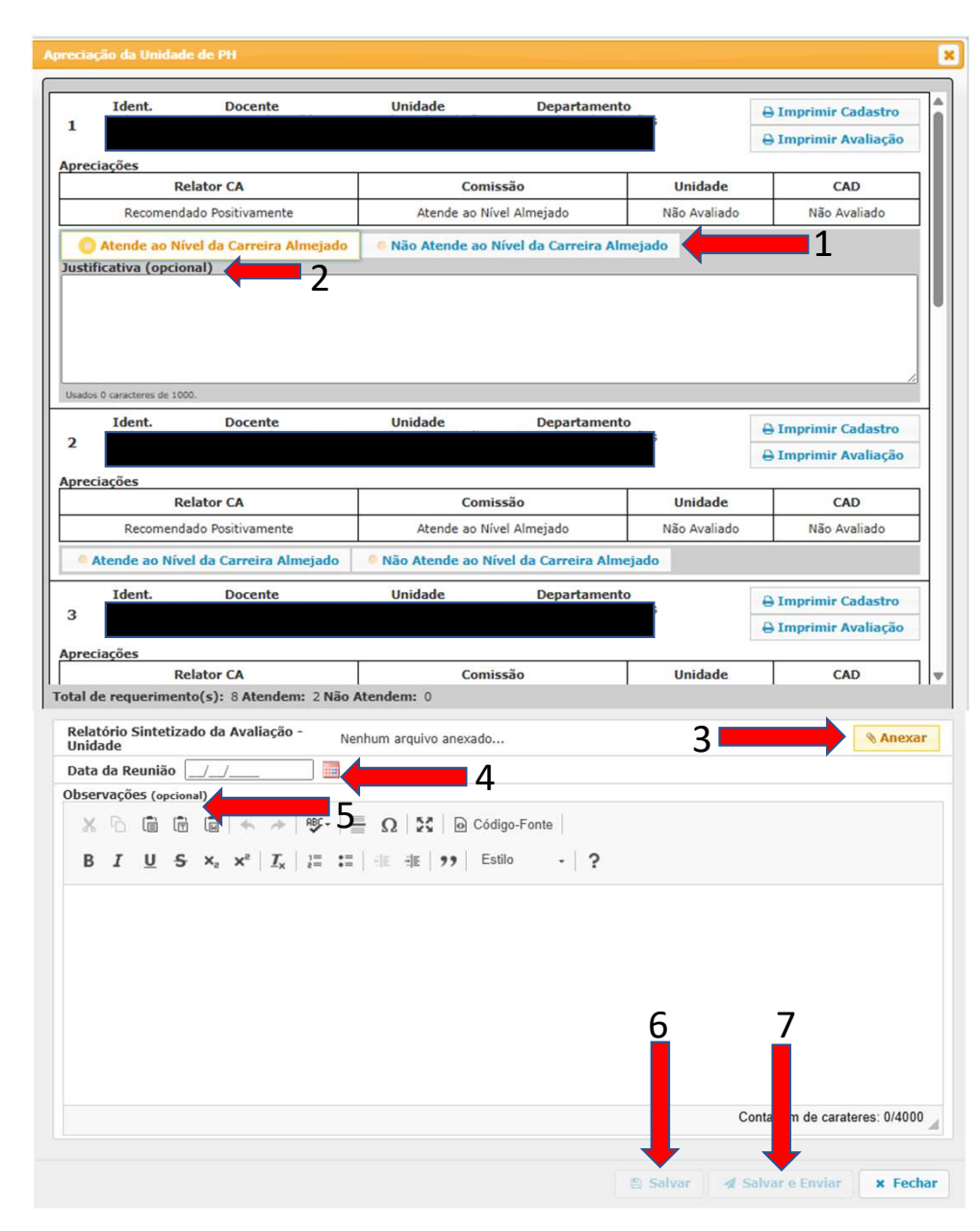